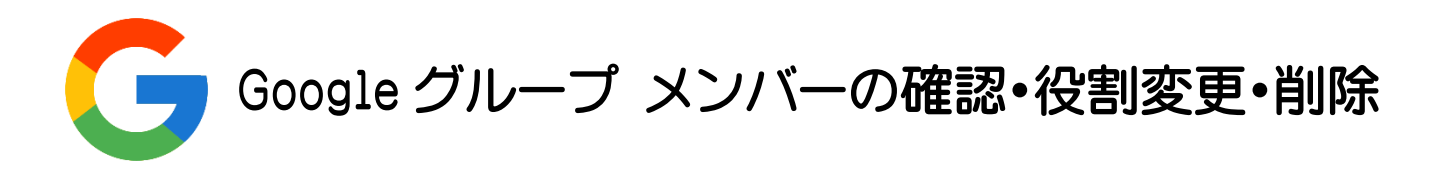

Google グループにログインする

HBG アカウントにログインした状態で  $\bigcirc$ ィブ ~ **(**) 月末 点島交 Google アプリの一覧から「グループ」をク リックします。 -プ YouTube  $\overline{\langle}$ ≣ メンバーの確認 Q グループ \* マイグループを検索 グループの一覧からメンバーの確認をす るグループ名をクリックします。 グループ 5個のグループ □ グループ 个 (7日原来市場用グループ (5-3.9 山田市家場センター) -1000001-0 100.00 6 And the second CONTRACTOR - PO -7.77 and the second second And Address of the Address of the Ad 6 BB1.271,873 -画面左下から「メンバー」をクリックしま スレッド 99+ す。 承認 99+ 保留 പ്പ メンバー メンバー 保留中のメンバー

禁止されたユーザー

情報

メンバーの一覧が表示されます。

| ☆ | 原稿書予想のロホト学生 | 5人のメンバー メンバーを追加 🛃            |        |             |        |             |      |   |
|---|-------------|------------------------------|--------|-------------|--------|-------------|------|---|
|   | x>//- 1     | x-1/-/10                     | 段期     |             | 参加日    | 2213        | 投稿 ① |   |
| ٠ | -           | 10000000000000               | -71<×  | -           | 24 時間前 | メッセージごとに: 👻 | 不承認  | • |
|   |             | 11000000000                  | オーナー   | •           | 24 時間前 | メッセージごとに; 🗸 | 承認   | • |
| • |             | 100000000000000              | -71<×  | •           | 24 時間前 | メッセージごとに: 🗸 | 不承認  | • |
| e |             | CONTRACTOR AND IN CONTRACTOR | ->//<× | -           | 24 時間前 | メッセージごとに: 🗸 | 不承認  | • |
| e | 0010        | months of a                  | オーナー   | •           | 24 時間前 | メッセージごとに: ・ | 承認   | ÷ |
| ٠ | 10190       | respondence.                 | オーナー   | •           | 24 時間前 | メッセージごとに: 🗸 | 承認   | • |
| ٠ | -           |                              | ->//<× | ( <b></b> ) | 24 時間前 | メッセージごとに: • | 不承認  | • |
|   |             |                              | ーハニメ   | -           | 24 時間前 | メッセージごとに; 🗸 | 不承認  | • |

## メンバーの役割を変更する

※役割を変更できるのは自分の役割が「オーナー」になっているグループのみです

グループメンバーの一覧を表示し、変更し たいメンバーの役割をクリックします。

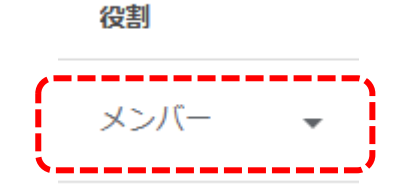

役割

変更する役割をクリックします。

| オーナー   |
|--------|
| マネージャー |
| メンバー   |
|        |

メンバーの削除

※削除ができるのは、自分の役割が「オーナー」に設定されているグループのメンバーのみです

| グループメンバーの一覧を表示し、削除<br>したいメンバーのアイコンをクリックして<br>チェックを入れます。(複数選択可) |                                                                                                    |
|----------------------------------------------------------------|----------------------------------------------------------------------------------------------------|
|                                                                | <b></b>                                                                                             |
| 画面右上にある「メンバーの削除」をクリ<br>ックします。                                  | <ul> <li>○</li> <li>◇</li> <li>◇</li> <li>×ンバーを削除</li> <li>メンバーを削除</li> </ul>                       |
| 確認のメッセージが表示されますので問<br>題がなければ「OK」をクリックします。                      | 選択したメンバーをグループから削除します<br>か?<br>これらのユーザーはこのグループのメンバーではなく<br>なります。登録中のメール配信は、すべて停止しま<br>す。<br>キャンセル OK |